## WILBUR WRIGHT COLLEGE CITY COLLEGES OF CHICAGO

## **Career Development Center**

Wilbur Wright College Career Development Center provides comprehensive services to help you make informed decisions about careers. We also help you successfully transition into the workforce.

## How to Apply for Federal Work Study Positions

- 1. Go to the Career Development Center to get your resume approved:
  - Via Zoom: https://cccedu.zoom.us/j/5954669365
  - E-mail: <u>wrightcareercenter@ccc.edu</u>
  - Visit them in Room A-100
- 2. After resume is approved apply by visiting: <u>https://ccc-csm.symplicity.com/</u>
- 3. Click on the "Student/Alumni" icon.

|                               |                |          | :                             |
|-------------------------------|----------------|----------|-------------------------------|
|                               | What type of u |          | 1                             |
|                               | Student/Alumni | Employer |                               |
| POWERED BY <b>S</b> y m p 1 i | city.          |          | Privacy Policy   Terms of Use |

**4.** Sign in with your CCC username and password. Make sure to only put your username, do not include @student.ccc.edu.

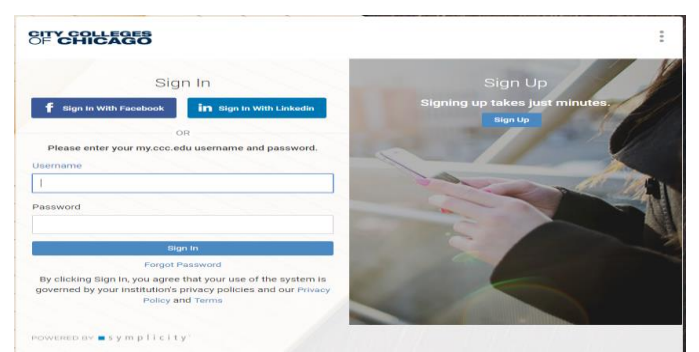

- 5. Once you are signed in:
  - Upload your resume it must be approved before you apply for a position
  - Once approved, click on "Jobs"
  - Under "Job Postings" type in Federal Work Study in the search box
  - **REVIEW** all Federal Work Study postings at Wilbur Wright College

For assistance or questions with the Career Network contact: Wilbur Wright College Career Development Center Room A-100 Email: wrightcareercenter@ccc.edu Phone: 773-481-8527